## **Summer Reading Fun**

## **FHMS Ebooks & Audiobooks**

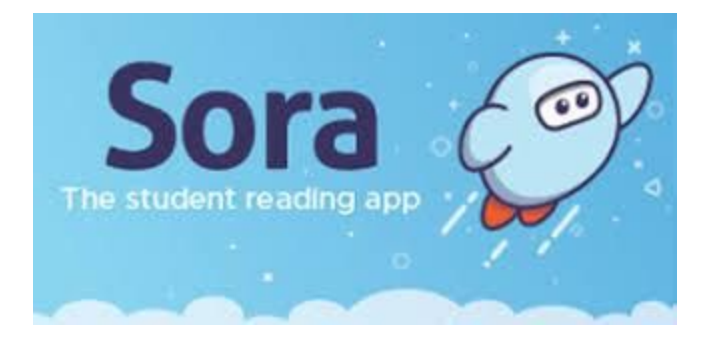

- 1. Go to <u>https://soraapp.com</u> using a web browser on any computer or device. If you are using an Android or Apple mobile device you can also download the Sora app from your device's app store:
- o Sora in Apple iOS App Store
- o <u>Sora in Google Play Store</u>
- 2. Use the setup code **jordanut** or tap find your school
- 3. Enter the username which is your **Student #**
- 4. Tap on the **Explore** tab to search for and borrow a book. Your book will open so you can start reading or listening right away.

Search for books and Borrow them in the Explore tab

- 5. You can borrow a book for 14 days. You can borrow up to 3 books at a time. You can place holds on books that are checked out.
- 6. Close the book and go to your **Shelf** to see all your borrowed books. From there, you can:
- Tap **Open Book** or **Open Audiobook** to read or listen to a book.
- Tap **Options** to renew or return the book, get to your notes and highlights, and more.